# Подключение к базе Mobile SMARTS с сервера «1С: Предприятия»

Последние изменения: 2024-03-26

#### Вступление

При работе с базой 1С в ручном (интерактивном) режиме запуск основной обработки 1С и исполнение кода происходит в локальном контексте на той машине, где запускается основная обработка (кроме работы в браузере, там всегда на сервере). Также и весь обмен происходит между данным рабочим местом и базой Mobile SMARTS, и это значит, что между рабочим местом и базой Mobile SMARTS всегда должна быть сетевая доступность. Также интерактивно можно всегда работать и с сервера (данный параметр переключается в настройках подключения к базе Mobile SMARTS), и тогда сетевая доступность необходима между сервером 1С и базой Mobile SMARTS.

Интерактивная работа через браузер в базе 1С возможна только в контексте сервера 1С с доступностью сервер 1С --> база Mobile SMARTS.

При работе в онлайн-режиме выполнение кода всегда происходит на сервере 1С, так как нет никакой оболочки, которая бы передавала данные с клиента 1С на сервер 1С и обратно. Поэтому для работы в онлайнрежиме обязательно требуется доступность сервер 1С --> база Mobile SMARTS.

## Подключение к базе Mobile SMARTS с сервера 1С

Для того чтобы подключиться к базе Mobile SMARTS с сервера 1С, необходимо в главном окне основной обработки (по умолчанию путь к папке «C:\ProgramData\Cleverence\Databases\Имя вашей базы\Oбработки 1C») нажать на кнопку «Открыть настройки», а затем открыть окно настроек подключения к базе.

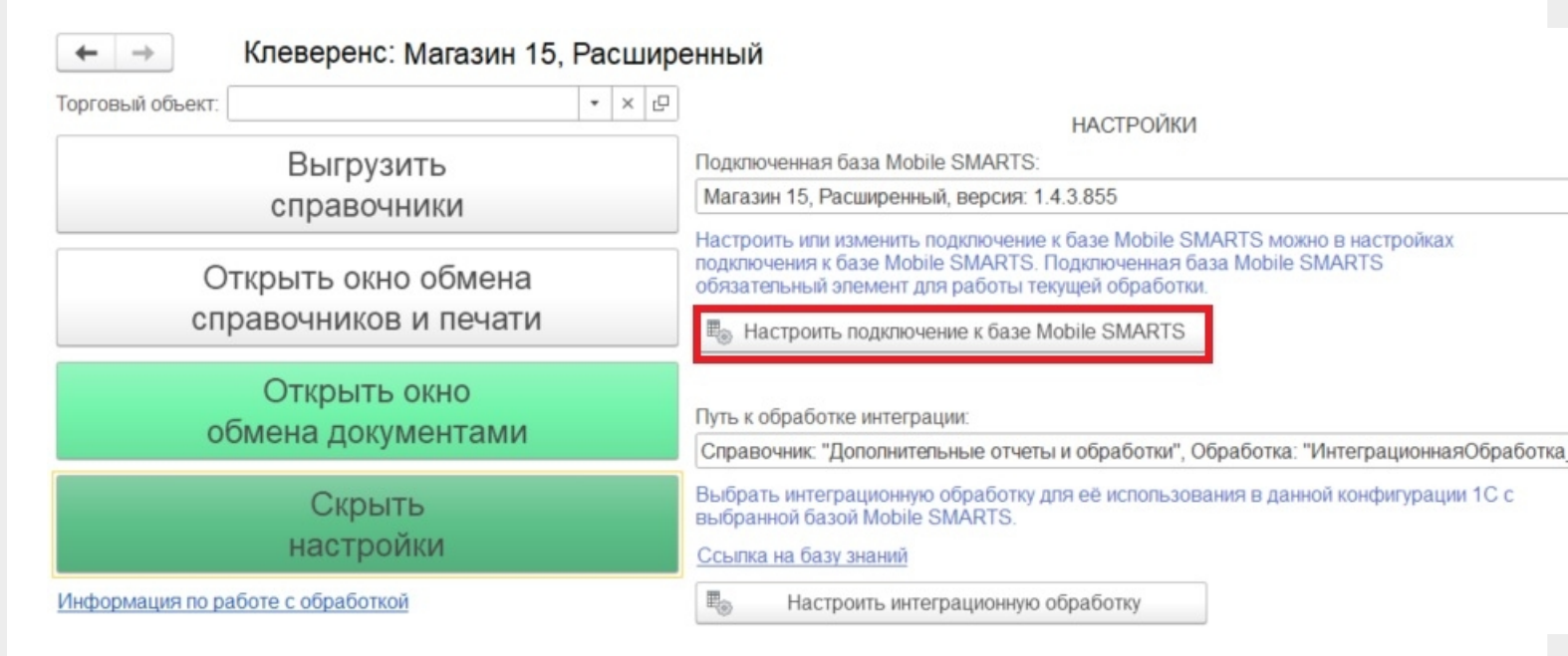

В открывшемся окне выберите, откуда производить подключения к базе Mobile SMARTS (с сервера 1С) и укажите в строке подключения к базе IP-адрес и доступный сетевой путь. Нажмите кнопку «Записать и закрыть».

Пример строки: https://1cfresh2.cleverence.ru:11572/67f6217a-d688-49f2-9ed7-af552779840b

| клеверенс: настроика подключения "                                                                                                    |                |                        |          |                            |        |   |
|----------------------------------------------------------------------------------------------------|----------------|------------------------|----------|----------------------------|--------|---|
| Тип интерфейса подключения к ба:<br>SMARTS:                                                                                                    | se Mobile      | RESTAPI                | Ком      | мпонента Mobile SMAR       | rs     |   |
| Укажите тип интерфейса взаимодействия с базой Mobile SMARTS для получения,<br>отправки данных в подключенную базу.<br>REST API - обмен посредством HTTP запросов в формате OData. Компонента Mobile<br>SMARTS - внешняя компонента доступа разработанная компанией Клеверенс.                                                                       |                |                        |          |                            |        |   |
| Подключаться к базе Mobile SMAF                                                                                                    | RTS:           | С сервера<br>(Доступно | 1C<br>0) | С клиента 1С<br>(Доступно) |        |   |
| Выберите откуда производить подключение к базе Mobile SMARTS. Подключаться "С сервера<br>1С" или "С клиента 1С".<br>При онлайн работе подключение всегда происходит "С сервера 1С".<br>Проверьте доступность на подключение интеграционной обработки с сервера 1С и<br>доступность портов сервера и базы Mobile SMARTS (по умолчанию: 10501 и 9000) |                |                        |          |                            |        |   |
| Подключение к базе Mobile SMARTS<br>Выберите из списка или подключитесь к рабочей базе Mobile SMARTS, указав строку подключения к<br>базе Mobile SMARTS                                                                                                    |                |                        |          |                            |        |   |
| 🔘 Выбор базы из списка:                                                                                                    |                |                        |          |                            |        | * |
| По строке подключения:                                                                                                    | .cleverence.ru | :11572/67f62           | 17a-0    | d688-49f2-9ed7-af55277     | 79840b | æ |
| Подробнее о строке подключения                                                                                                    |                |                        |          |                            |        |   |

#### Возможные проблемы

- В оффлайн-режиме всё работает, но не работают онлайн-вызовы с ТСД и в журнал регистрации записывается, что нет соединения с базой Mobile SMARTS. При проверке соединения с сервера в настройках подключения основной обработки отображается сообщение, что база Mobile SMARTS недоступна.
- 2. Работает получение списка документов в онлайн-режиме, но справочников товаров, складов и контрагентов и т. д. в онлайне не видно, а в журнале регистрации отображается сообщение об ошибке подключения интеграционной обработки.

### Причины

- 1. Онлайн-коннектор из базы Mobile SMARTS подключается к базе 1С от имени пользователя, для которого не были указаны настройки подключения к базе Mobile SMARTS.
- 2. Нет сетевой доступности с сервера 1С к базе Mobile SMARTS:
  - закрыты порты на ПК с базой Mobile SMARTS (по умолчанию 10501, 10502, 9000) — их нужно открыть в брандмауэре;
  - между сервером 1С и базой Mobile SMARTS нет прямого маршрута (нужно делать пробросы портов и открывать порты на ПК с базой Mobile SMARTS).

#### Схема онлайн-обмена

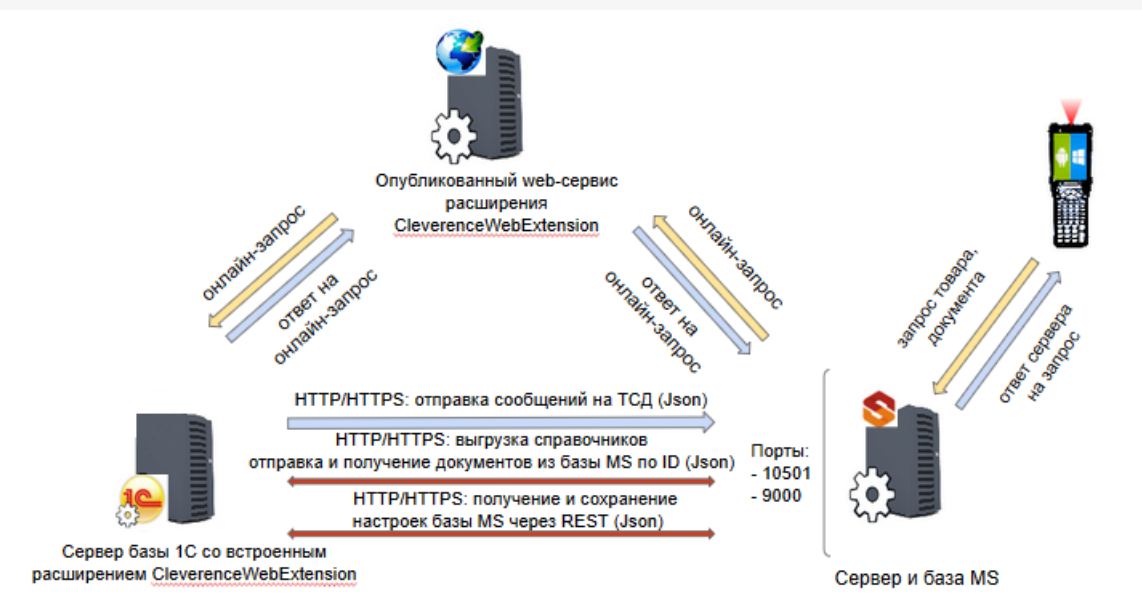

# Подробнее читайте в статье «Схема обмена Mobile SMARTS с учетной системой на платформе «1С: Предприятие» в онлайн-режиме»

Чтобы понять причину проблемы, достаточно взглянуть на вышеуказанную схему. Чтобы 1С могла ответить онлайн-запрос, необходимо чтобы сервер 1С мог подключаться к базе Mobile SMARTS.

#### Возможные ошибки

#ONLEX001 #ONLEX002 и #ONLEX003 #ONLEX004 #ONLEX005 #ONLEX006

Если данные инструкции не помогли вам решить возникшие проблемы, то отправьте заявку в службу технической поддержки «Клеверенс», приложив описание схемы подключения базы Mobile SMARTS к серверу 1С.

onlex002, onlex003, onlex004, onlex005

#### Не нашли что искали?

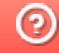

₽

Задать вопрос в техническую поддержку